# ALFA A91 CHAMP

# **User Manual**

#### INTRODUCTION

## **Safety Precautions**

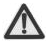

Please read through the following briefings carefully, and act in accordance with these rules, so as to prevent causing any danger or violating any law.

#### SAR Value

--Your mobile phone model has been designed to compile with applicable safety requirements for exposure to radio waves. The radio wave exposure guidelines employ a unit of measurement called Specific Absorption Rate (SAR). The recommended SAR limit for mobile handset is 1.6 W/Kg averaged over a 6 minutes period and taken over a volume containing a mass 1g of human tissue.

The highest SAR value for this mobile phone model is 0.695 Watt/Kg averaged over a 6 minutes period and taken over a volume containing a mass 1g of human tissue.

 --Use cell phone when the signal strength is good. Keep your calls short or instead use headset or send a text message. This advice applies especially to children, adolescents and pregnant women.

--If you are using a Bluetooth headset device, please make sure it has a low power emitter.

#### **ROHS Declaration**

#### Declaration of Conformity with the requirements of the e-waste Management Rules, 2011 (adopted by Notification S.O.1035 (E) of Ministry of Environment and Forests)

The Product is in conformity with the requirements of Rule 13 of the e-waste Rules. The content of hazardous substance with the exemption of the applications listed in SCHEDULE II of the e-waste Rules:

1. Lead (Pb) - not over 0.1% by weight;

2. Cadmium (Cd) - not over 0.01% by weight;

- 3. Mercury (Hg) not over 0.1% by weight;
- 4. Hexavalent chromium (Cr6+) not over 0.1% by weight;
- 5. Polybrominated biphenyls (PBBs) not over 0.1% by weight;
- 6. Polybrominated diphenyl ethers (PBDEs) not over 0.1% by weight.

# Your Phone

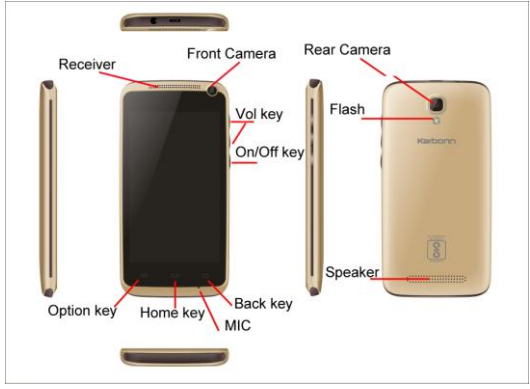

### **Description Icons**

| Icons               | Descriptions                                     | Icons    | Descriptions                       |
|---------------------|--------------------------------------------------|----------|------------------------------------|
| 1                   | Shows the phone's<br>network signal<br>strength. |          | Show the phone's battery capacity. |
| <b>(</b> ( <b>)</b> | Speaker has been<br>activated.                   | ÿ        | You have unread<br>SMS.            |
| Π                   | Call on hold                                     | <b>,</b> | USB storage Turned<br>on.          |

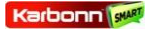

| Icons      | Descriptions                                | Icons      | Descriptions            |
|------------|---------------------------------------------|------------|-------------------------|
|            | The ringing type<br>is set on<br>Vibration. | শ          | Flight Mode             |
| <b>P</b> . | Wi fi is ON                                 | H/H+       | Data network in<br>use. |
| č          | You have missed calls.                      | $\bigcirc$ | Alarm is active.        |
| ٩,         | In call                                     |            |                         |

# **Charging the battery**

The rechargeable Li-ion battery that comes with your phone is ready to be used, but is not charged. It is easy to do & can be done in 4 simple steps below:

1. Connect the charger to your phone, and plug it into a socket.

The battery indicator in the corner of the screen will scroll to show you it's charging.

3. When fully charged, the battery indicator will stop scrolling.

4. Disconnect the charger from your mobile, and unplug.

# Power ON/OFF

Press the power key to power-ON/OFF the phone.

When you turn your phone on, it'll automatically check the SIM and show the following information on screen:

Input SIM1 PIN: If you've set a PIN for your SIM1.

### Note:

The PIN is supplied with your SIM. Please replace it with your own PIN code as soon as possible. Enter the wrong PIN three times, and your SIM will be locked. Then you'll need to contact your network service provider to ask for a PUK code to unlock it. It is applicable for both the SIMs if you are using 2 SIM Cards.

### Enter Main Menu

In Idle mode, press the Menu key to enter the main menu on the desktop and click

the Home key to return.

# Enter Sub Menu

Once at the main menu, click the icon to select the submenu, press **Back Key** to return to the previous menu, and press the **Home Screen** to return to the home screen.

### **Use Notification Panel**

As a new notification appears in the notification area, slide down in the area to view the contents of the notification.

# **Expand Main Interface**

The main interface may extend and exceed the screen width to provide more space for newly added shortcuts and tools.

Slide your finger horizontally on the main interface to extend to the left or right area of the main interface.

## Add icons on the main interface

You can long press the icon on the main menu until it's enlarged and the mobile phone vibrates, and copies the icons in the main menu to the main interface.

# Move icons on the main interface

1. Long press the icon on the main interface until it's enlarged.

2. Drag the icon to the desired position and then release it.

## Delete icons on the main interface

- 1. Long press the icon on the main interface until it's enlarged.
- 2. Drag the icon to "Remove" to delete it.

## **Main Menu & Its Functions**

Single press main menu icon. Allows you to view a list of features available in your phone-

#### 1. Clock

Allows you to set the Alarm from Clock. 2.Browser

Browse the internet. 3.Calculator

Allows you to make tedious calculations quickly. 4 Calendar

View the calendar & add events. 5.Camera

Allows you to click pictures anytime you want. Your smart phone has High Quality camera which ensures you always click good quality of pictures and stores them under the Gallery fokler. In Camera, easily choose Camcorder to record Video Files.

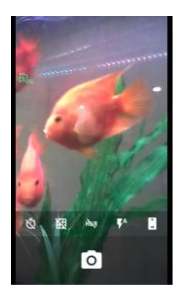

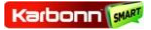

#### 6.Contact

To see your list of Contacts. Access phonebook through this function.

### 7.Gmail

Allows you setup your gmail account.

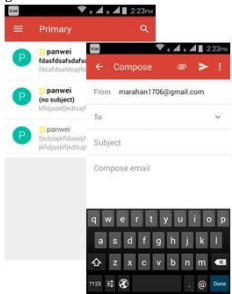

#### 8.Gallery

Allows you to view photos & videos.

### 9.Play Store

Log in to your Gmail account to view all the applications & download from lakhs of applications available under the Google Market called Play Store.

### Sales Tracker:

Upon first use of your device, your device will send information related to your mobile number, IMET numbers, location details and other software details through SMS automatically. Operator tariff charges shall be applicable for SMS.